## Sage 50 CA Liste de contrôle de fin d'exercice fiscal

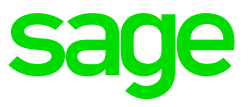

**Note :** Réalisez toutes ces taches dans le dossier de données courant de votre entreprise, sauf indication contraire. Pour plus de renseignements sur une tâche, utilisez la base de connaissances

(http://www.sage.com/ca/fr/soutien/?utm\_source=helpmenu&utm\_medium=inprodu ct&utm\_campaign=sage50ca-fr) et saisissez le numéro d'article.

|   | Tâche                                                                                                    | Réaliser  |              |                          |
|---|----------------------------------------------------------------------------------------------------|-----------|--------------|--------------------------|
|   |                                                                                                    | au plus   | Tâche        | #                        |
|   |                                                                                                    | tard le : | assignée à : | Article                  |
| 1 | Vérifier l'intégrité des données : Cliquez<br>sur <b>Maintenance</b> , et <b>Vérifier l'intégrité<br/>des données</b>                                                                                                    |           |              | 70041<br>260-<br>30295   |
| 2 | Créer une sauvegarde de vos fichiers<br>d'entreprise : Cliquez sur <b>Fichier</b> , et<br><b>Copie de sauvegarde</b>                                                                                                    |           |              | 10390<br>260-<br>1007164 |
| 3 | Rapprocher les comptes – effectuez<br>cette tâche à chaque fin de mois ou<br>lorsque vous recevez votre relevé<br>bancaire ou de carte de crédit.                                                                                                    |           |              | 23595                    |
| 4 | <ul> <li>Imprimer les rapports de fin d'année –<br/>Imprimez les rapports en date du dernier<br/>jour de l'exercice. (Imprimez ces<br/>rapports selon vos besoins) <ul> <li>État des résultats – depuis le début<br/>du mois</li> <li>État des résultats – depuis le début<br/>de l'année</li> <li>Bilan</li> <li>Transactions par compte (mois<br/>terminé)</li> <li>Toutes les transactions (mois<br/>terminé)</li> <li>Plan comptable</li> <li>Détails de transactions d'achats</li> <li>Détails de transactions de paiement</li> <li>Chronologie des fournisseurs<br/>(sommaire et détail)</li> <li>Produits aux clients</li> <li>Détails de transactions<br/>d'encaissement</li> <li>Chronologie des clients (sommaire<br/>et détail)</li> <li>Détails de transactions de paie</li> </ul> </li> </ul> |           |              | 11043<br>260-<br>1007119 |

|   | Transactions de nomenclatures     et assemblages d'articles (mois                                                                                                    |                          |
|---|----------------------------------------------------------------------------------------------------|--------------------------|
|   | terminé)                                                                                                    |                          |
|   | <ul> <li>Transactions d'ajustements<br/>(mois terminé)</li> </ul>                                                                                                    |                          |
|   | Rapport de projet                                                                                                    |                          |
| 5 | Imprimer le rapport de budget –<br>Imprimez l'état des résultats comparatif<br>en affichant les montants réels et<br>budgétés                                                                                                    | 11043<br>260-<br>1007119 |
| 6 | Préparez le budget de la nouvelle année<br>– utilisez l'état des résultats comparatifs<br>de l'année précédente                                                                                                    | 11043<br>260-<br>1007119 |
| 7 | <ul> <li>Réalisez les ajustements de fin d'année</li> <li>Utilisez l'option « Interdire les<br/>transactions antérieures au »<br/>au besoin</li> <li>Réalisez vos ajustements avec<br/>une date dans l'exercice<br/>précédent</li> <li>Assurez-vous que l'option « Interdire les<br/>transactions antérieures au » est<br/>configurée après avoir réalisé les<br/>ajustements</li> </ul> | 11043<br>260-<br>1007119 |
| 8 | Cliquez sur Maintenance, Débuter<br>nouvel exercice/année civile,<br>Exercice, OK                                                                                                    | 260-<br>20157            |